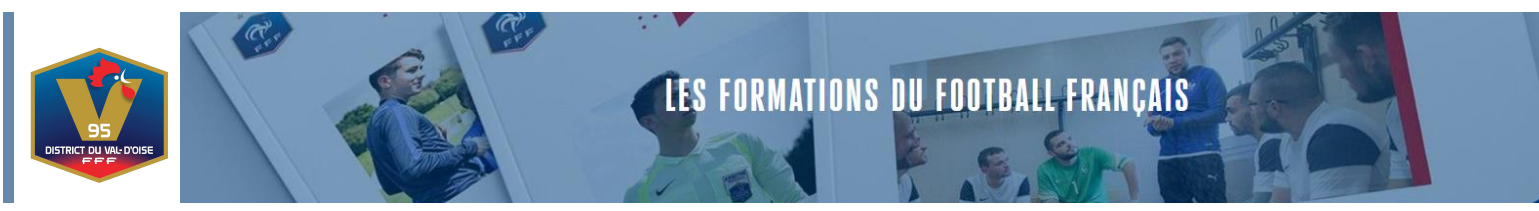

- → Les Certifications CFI sont disponibles sur le site du District du Val d'Oise de Football dès aujourd'hui.
- → Vous trouverez ci-dessous le chemin pour accéder à l'inscription de la Certification.
- 1. Aller sur le site du District du Val d'Oise de Football, cliquer sur l'onglet « FORMATIONS »
- 2. Cliquer ensuite sur "INSCRIPTIONS FORMATIONS"
- 3. Cliquer sur Educateur Parcours Bénévole
- 4. Puis Cliquer sur <sup>Certificats Fédéraux Initiateurs (CFI)</sup> 28 formations disponibles et dessous apparaissent toutes les Formations CFI ainsi que les Certifications.
- 5. Pour certifier un CFI, dirigez-vous vers le CFI que vous avez passé, le process est identique à celui d'une inscription.
- 6. **Exemple** : Quand on clique sur CFI U6/U9, voilà ci-dessous les informations qui apparaissent :

| <b>CERTIFICATION UG-U9</b><br>Educateur - Parcours bénévole<br>Après avoir consulté la fiche pédagogique et le règlement relatif à cette formation,                                                                                                    |                                                                           |                      |
|----------------------------------------------------------------------------------------------------|---------------------------------------------------------------------------|----------------------|
| cliquez sur le bouton rouge si vous souhaitez vous inscrire.                                                                                                    | A- =                                                                      | 1                    |
| ightarrow Télécharger la fiche PDF $ ightarrow$ Télécharger le règlement PDF                                                                                                    |                                                                           | 4980118              |
| CERTIFICATION                                                                                                    | Ö DURÉE                                                                   | (8h)                 |
|                                                                                                    | ्रि PRIX                                                                  | 20,00 €              |
| <ul> <li>Délivrance d'une attestation de participation, sous condition d'avoir été présent à l'ensemble de la session</li> <li>Chaque CFI est certifiable. Cette certification demeure facultative et au choix de chaque candidat.</li> <li>Les temps de certification sont dissociés des temps de formation.</li> </ul> | IIGUE DE PARIS ILE DE FRAN                                                | ice 🗸                |
| <ul> <li>- Un candidat ne pourra s'inscrire à la certification qu'après avoir attesté des heures de formation inhérentes<br/>à chaque Certificat Fédéral (24h comprenant la FOAD et MSP)</li> </ul>                                                                                                    | $\rightleftarrows$ CHOISIR PAR                                            | O Lieu ● Date        |
|                                                                                                    | 95560 - BAILLET EN FRANCE                                                 |                      |
|                                                                                                    | CDu 24/06/2024 au 30/06/20                                                | )24 🗸                |
|                                                                                                    | SESSION DU 24/06/2024 AU 30/06/20                                         | )24                  |
|                                                                                                    | DISTRICT DU VAL D'OISE<br>6 AVENUE DU BOSQUET<br>95560 - BAILLET EN FRANC | F                    |
|                                                                                                    | 2 49 places disponibles                                                   | -                    |
|                                                                                                    | CERTIFICATION CFI U6-U9                                                   | ES - DISTRICT DU VAL |

- 7. Sélectionner le Centre de Gestion, pour nous :
  - a. Ligue Paris Île de France -> District du Val d'Oise de Football

Steps

- b. Le lieu (Visioconférence)
- c. Choisissez une session :
  - i. <u>Session 1</u> : 24 au 30 juin 2024

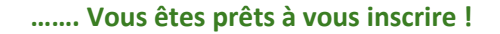